## PARTICLE ANALYSIS

Available from version 2.4.1.0

## Open the image

## OpenExpImage

| STEM CELL                                                                                                    |                      |
|----------------------------------------------------------------------------------------------------|----------------------|
| <u>File Edit P</u> arameters <u>Sample Sim_driver Sim</u> ulate <u>Image T</u> ools <u>Operations Special EELS Windows Extra</u> | 3                    |
| 🛌 🔀 💦 Re Im mod ph I 📕 In 🌞 🎮 🔤 💱                                                                                                | C CHAR I DAX         |
|                                                                                                    |                      |
|                                                                                                    |                      |
|                                                                                                    | ,000<br>completed 0% |
| x=256 y=0 val=7.64196e+06                                                                                                    | AUTO                 |

Double click the equalisation histogram at the level where particles appear white and well separated

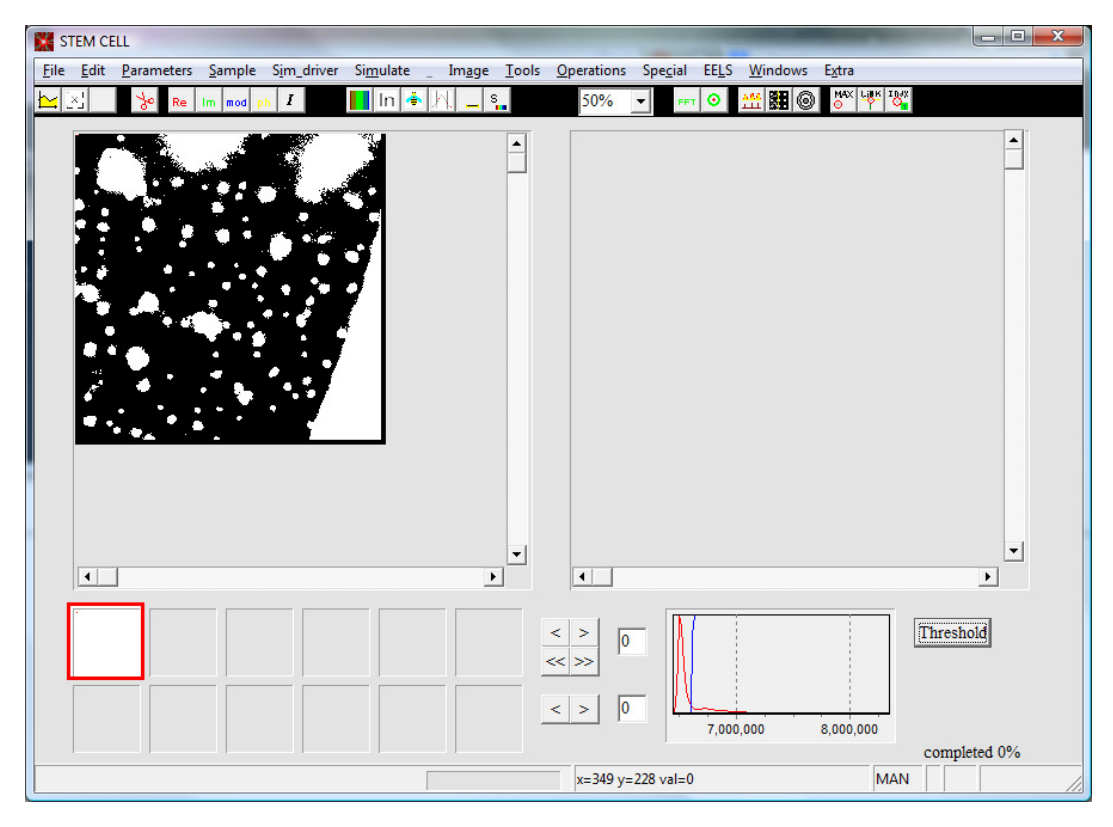

Press Thereshold. This will create a black and white image.

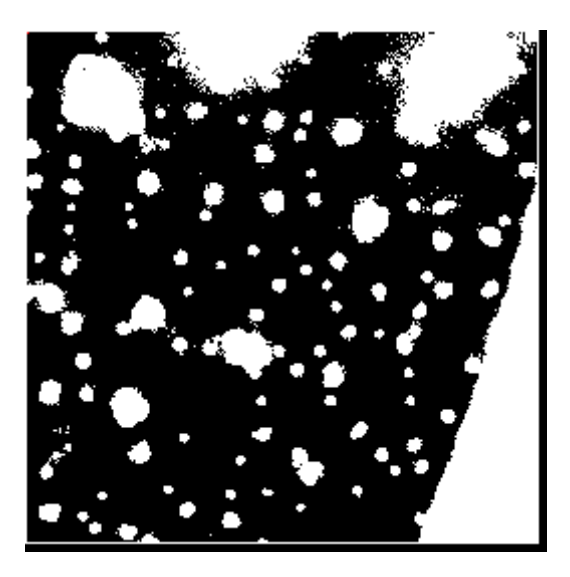

This is the mask to be used to find the particles . Notice that there are some spurious small points.

You can use erode to remove small particle ... or dilate to smoothen points at surface.

To do this select the whole mask (Edit ->select-> all ) and then press

Tools->Mask-Erode/dilate->Multiple-erode (typically select N=2)

And Multiple dilate (N=2)

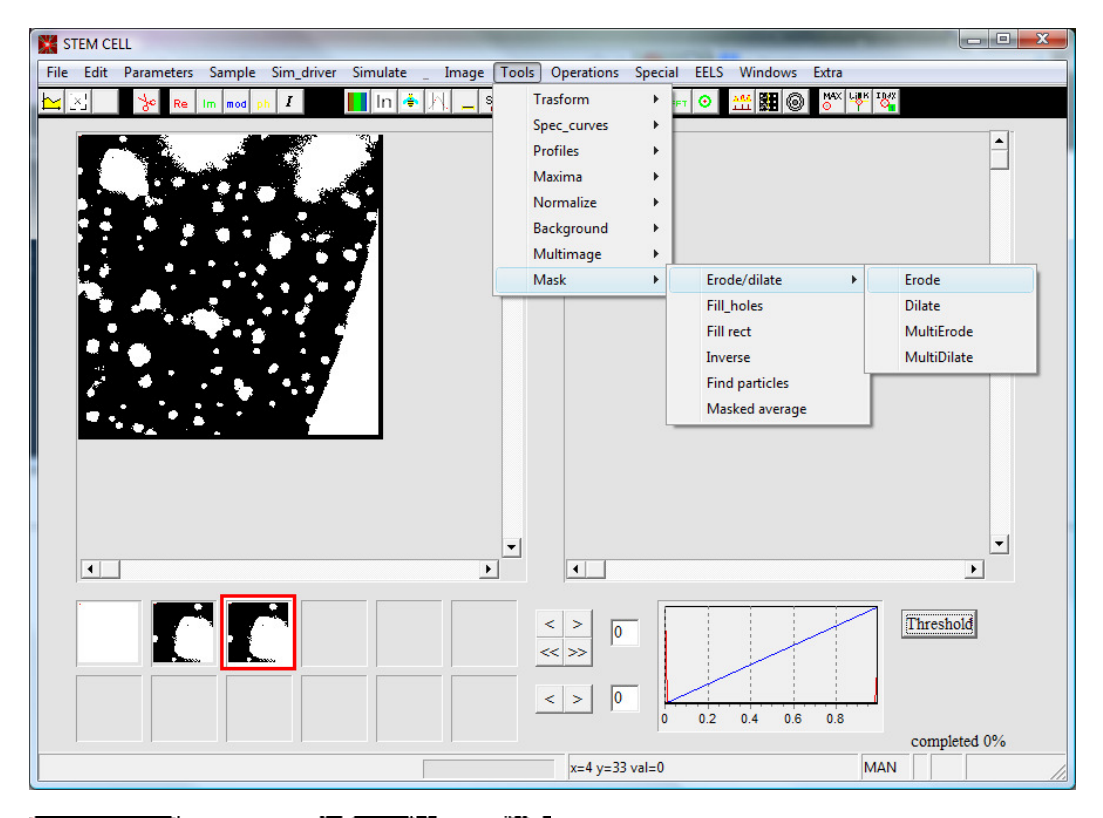

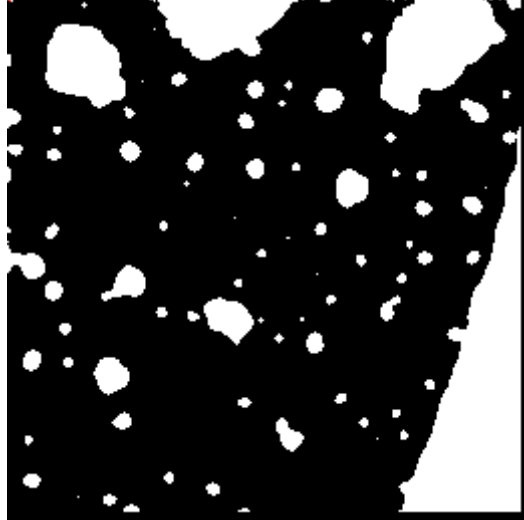

This is a possible result

| Management) - Mozilla Firefox<br>Ilibri Strumenti Ajuto                                                                                                    | and the second                                                                                        | IT Italiano (Italia) 🕐 🕻                                        |           |
|----------------------------------------------------------------------------------------------------|----------------------------------------------------------------------------------------------------|-----------------------------------------------------------------|-----------|
| STEM CELL                                                                                                    |                                                                                                    |                                                                 |           |
| File Edit Parameters Sample Sim_driver S<br>http://www.sample.com/samples/sim_driver S<br>http://www.samples.com/samples/sim_drivers/samples/sim_drivers/samples/samples/sampl | imulate _ Image Tools Operati<br>In + ki _ s 500                                                      | ions Special ELIS Windows Extra<br>6 및 rev O 41 282 @ 전지 부가 142 |           |
|                                                                                                    | set as arg1<br>set as arg2<br>set as GPA image<br>Edit<br>delete<br>clearall<br>multiselect<br>rename | 0<br>7.000.000<br>22 y=318 val=0<br>MAN                         | Threshold |

Right click on the final mask image and press "Set as arg2"

Double click on the original image

( eventually click at the Gaussian button as explained in the main instruction if the image appears white , this equalizes the image)

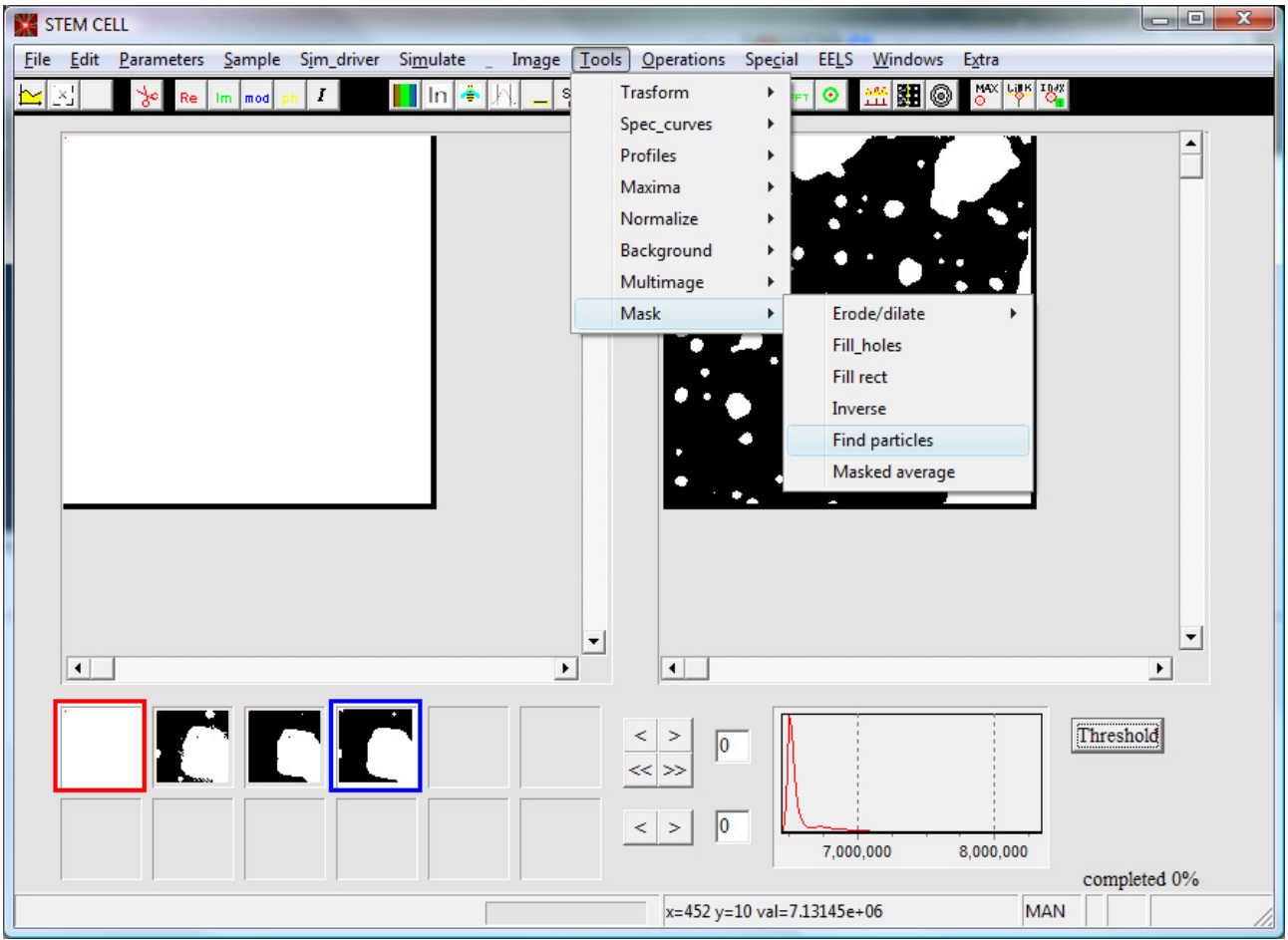

Press find particles as in figure

As a result you 'll have a statistic field in you r working directory called "stat.dat".

If you open it with word pad you'll see 4 columns : the number of the particle, the area in pixel , the area in A^2 and the volume (area x intensity).

| 🗉 stat.dat - WordPad                                                                                    | <u> </u> |   |
|----------------------------------------------------------------------------------------------------|----------|---|
| <u>File M</u> odifica <u>V</u> isualizza <u>I</u> nserisci F <u>o</u> rmato <u>?</u>                    |          |   |
|                                                                                                    |          |   |
| ∑····1····2···3····4···5····6····7···8····9····10····11····12····13····14·· <u>k</u> ·15····16····17··· |          |   |
| 0 70 2903.953041 492125888.000000                                                                       |          |   |
| 1 103 4272.959475 717782400.000000                                                                      | =        |   |
| 2 3 124.455130 20366160.000000                                                                          |          | 4 |
| 3 16 663.760695 108894744.000000                                                                        |          |   |
| 4 53 2198.707303 364694112.000000                                                                       |          |   |
| 5 423 17548.173377 2995575296.000000                                                                    |          |   |
| 6 1 41.485043 6782158.000000                                                                            |          |   |
| 7 262 10869.081382 1814381824.000000                                                                    |          |   |
| 8 102 4231.474431 708745664.000000                                                                      |          |   |
| 9 2 82.970087 13538217.000000                                                                           |          |   |
| 10 1 41.485043 6777999.000000                                                                           |          |   |
| 11 4 165.940174 27254004.000000                                                                         |          |   |
| 12 211 8753.344167 1478491264.000000                                                                    |          |   |
| 13 1 41.485043 6803312.000000                                                                           |          |   |
| 14 1 41.485043 6767929.000000                                                                           |          |   |
| 15 1 41.485043 6767323.000000                                                                           | -        |   |
| 16 1 41.485043 6775297.000000                                                                           |          | _ |
| Per ottenere la Guida, premere F1                                                                       | NUM      | # |

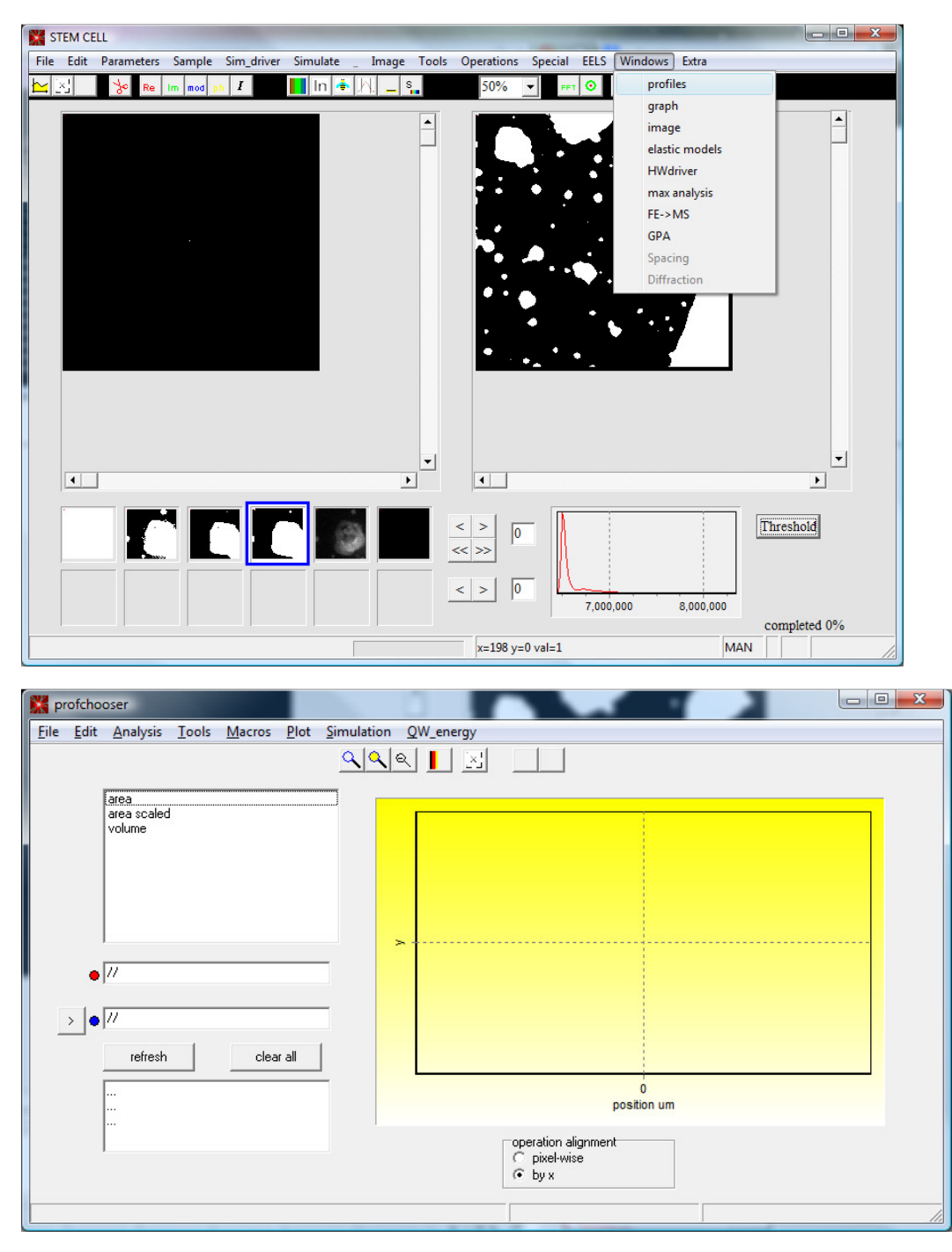

If you press profile you'll see open the profile manager

Double click on the histogram you want to plot.